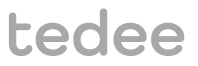

# GUIDE D'INSTALLATION ET D'UTILISATION

tedee bridge TBV1.0

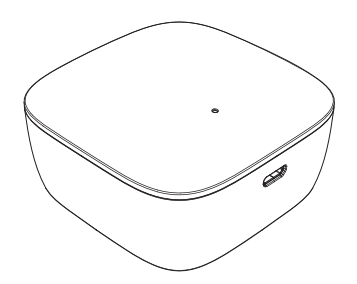

Lisez le manuel d'installation et d'utilisation pour savoir comment utiliser l'appareil correctement et en toute sécurité.

# Table des matières

| Table des matières                                                                        | Page 2    |
|-------------------------------------------------------------------------------------------|-----------|
| Démarrage rapide avec tedee bridge                                                        | Page 3    |
| Considérations sur la sécurité                                                            | . Page 4  |
| Consignes de sécurité / Mises en garde                                                    | . Page 4  |
| Consigne pour l'alimentation et la maintenance                                            | . Page 5  |
| Les accessoires - que trouverez-vous dans l'emballage?                                    | . Page 6  |
| Informations concernant la distance/couverture                                            | . Page 6  |
| Codes d'activation                                                                        | Page 7    |
| Installation – 3 étapes simples à suivre                                                  | . Page 8  |
| Etape 1: téléchargement de l'application tedee, création d'un nouveau compte et connexion | Page 8    |
| Étape 2: alimentation électrique de tedee bridge                                          | . Page 9  |
| Étape 3: activation de tedee bridge via l'application                                     | . Page 12 |
| Réinitialisation des paramètres d'usine par défaut                                        | Page 13   |
| Informations techniques                                                                   | . Page 13 |
| Spécifications technique                                                                  | Page 13   |
| Communication radiofréquences                                                             | Page 14   |
| Chargeur USB                                                                              | Page 15   |
| Alimentation électrique                                                                   | Page 15   |
| Micrologiciel                                                                             | . Page 16 |
| Signaux LED                                                                               | . Page 17 |
| Conformité et garantie                                                                    | · Page 18 |
| Mentions légales et environementales                                                      | . Page 18 |
| Garantie                                                                                  | Page 19   |
| Assistance technique                                                                      | . Page 19 |
| Votre code d'activation (AC)                                                              | . Page 20 |

# Démarrage rapide avec tedee bridge

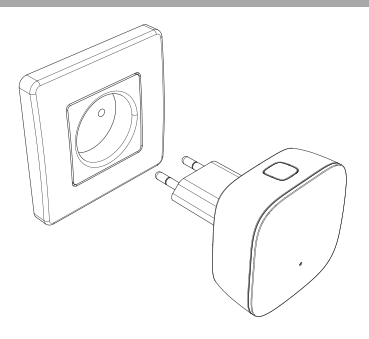

Tedee bridge est une passerelle Wi-Fi sans fil vous permettant de connecter votre smartphone à la serrure tedee et à d'autres appareils de domotique tedee.

Ce guide vous donne un aperçu des fonctionnalités de base du bridge et vous aide à le configu er en trois étapes.

## Installation du bridge tedee - voir page 8

## 3 étapes simples à suivre

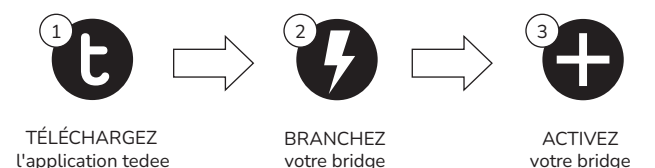

# Considérations sur la sécurité

ATTENTION: Lisez toutes les consignes de sécurité et mises en garde. Le non-respect de ces dernières peut entraîner un choc électrique, un incendie et/ou des blessures graves.

#### Consignes de sécurité / Mises en garde

#### À ne pas faire

 $\bigcirc$ 

- Ne pas ouvrir, démonter ou modifier l'appa eil.
- Ne réparez aucune partie de l'appareil vous-même.
- N'immergez pas l'appareil dans un liquide et ne l'exposez pas à une humidité excessive.
- N'utilisez pas l'appareil à proximité d'une source de chaleur ou d'un feu ouvert.
- N'utilisez pas l'appareil dans un environnement excessivement humide, poussiéreux ou pollué de degré II.
- N'insérez pas d'objets conducteurs dans les trous de l'appareil.
- L'appareil ne doit pas être utilisé par les enfants sans la surveillance d'un adulte.

#### Recommandation

- Si l'appareil nécessite une réparation, contactez le service technique de tedee.
- Utilisez uniquement les alimentations électriques fournies ou recommandées par tedee.
- Lisez le guide d'installation pour savoir comment démarrer avec votre appareil et comment l'associer à l'application tedee et d'autres appareils tedee. Vous pouvez également utiliser le lien : www.tedee.com/installation-quide

#### Autres informations

Cet appareil est sûr dans des conditions d'utilisation normales et raisonnablement prévisibles. Si vous constatez des signes d'erreurs ou de dysfonctionnement de l'équipement veuillez contacter notre assistance technique pour obtenir de l'aide. Dans ce cas, l'appareil doit être retourné à tedee pour les réparations nécessaires dans le cadre des conditions de garantie. Tout changement ou modification de léquipement ou du logiciel de l'appaœil non approuvé, recommandé ou fourni par tedee peut annuler la garantie.

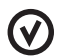

#### Consignes pour l'alimentation électrique et la maintenance

- Lisez toutes les précautions avant l'utilisation.
- N'insérez pas d'objets conducteurs dans les trous de l'appareil cela peut provoquer un courtcircuit.
- Ne branchez pas votre appareil avec des accessoires autres que ceux fournis et approuvés par tedee.
- Débranchez le produit de l'alimentation électrique avant de le nettoyer. Essuyez-le seulement avec un chiffon sec.
- N'utilisez pas une alimentation dont la tension de sortie est supérieure à 5V et 2A.
- Lorsque vous débranchez le câble d'alimentation ou tout autre accessoire, saisissez la fiche et tirez. Ne tirez pas sur le câble. N'utilisez jamais un chargeur endommagé.
- N'essayez pas de démonter le chargeur ou le câble. Cela pourrait vous exposer à un choc électrique.

#### Informations complémentaires

- Éliminez l'équipement conformément à la réglementation locale. Recyclez-le si possible.
- Ne jetez pas l'appareil avec les ordures ménagères ou dans le feu.
- Ni Tedee Sp. z o.o ni nos détaillants ne sont responsables du non-respect de ces mises en garde et des consignes de sécurité. En achetant cet appareil, l'acheteur reconnaît tous les risques liés à l'utilisation de l'équipement tedee. Si vous n'êtes pas d'accord avec ces conditions, retournez l'appareil au fabricant ou au distributeur.

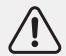

AVERTISSEMENT: Si le boîtier ou toute autre partie sous tension de l'appareil est endommagé, coupez immédiatement tous les fusibles (circuits de sortie) de la maison, débranchez l'appareil de la prise avec un outil isolé, rebranchez les fusibles et contactez Tedee pour recevoir une assistance supplémentaire.

www.tedee.com

## Les accessoires - que trouverez-vous dans l'emballage?

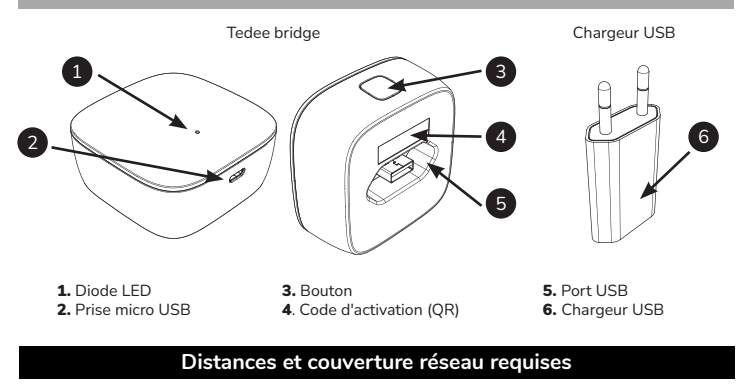

Distances recommandées

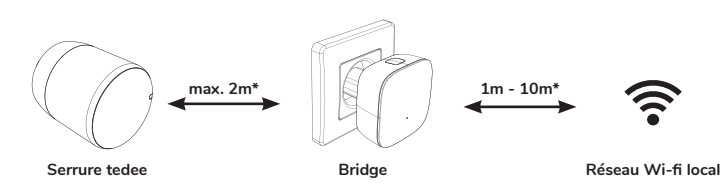

\*Les obstacles physiques tels que les muis, les portes et les meubles peuvent affaiblir le signal iadio et affecter certaines des fonctionnalités des appareils tedee.

Page 6 | tedee bridge

# Code d'activation

Emplacement du code d'activation unique (AC) sur tedee bridge

Le code d'activation (AC) tedee bridge est imprimé sur:

- la dernière page de ce guide (1)
- l'arrière de l'appareil (2)

Lorsque vous ajoutez un appareil à l'application tedee, vous pouvez:

- scanner le code QR
- entrer le code manuellement (14 caractères)

#### **Conseil pratique**

Avant de brancher le tedee bridge à une prise électrique, il est conseillé de prendre une photo du code d'activation et de la conserver.

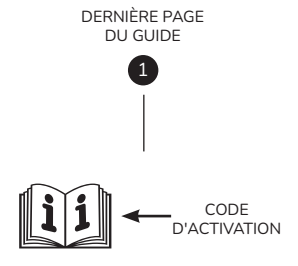

ARRIÈRE DU BRIDGE

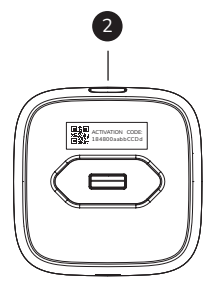

www.tedee.com

# Installation – 3 étapes simples à suivre

# Étape 1: téléchargement de l'application tedee, création d'un nouveau compte et connexion

(ignorez cette étape si vous avez déjà un compte)

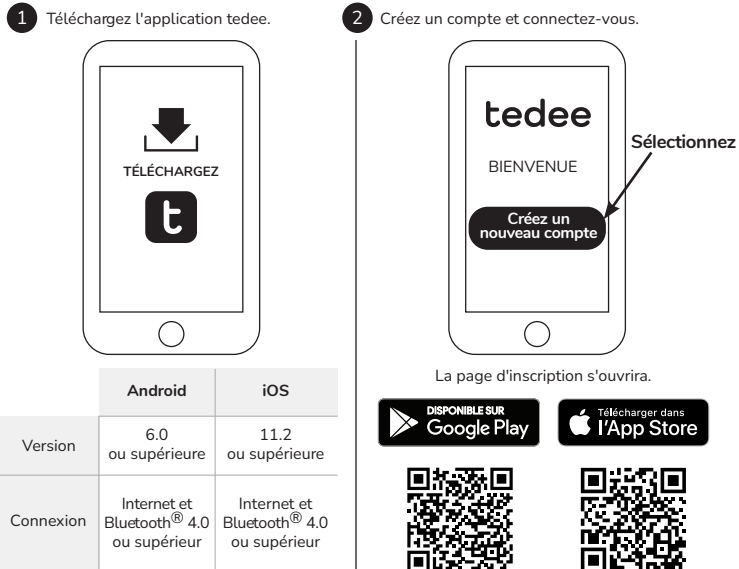

Page 8 | tedee bridge

## Étape 2 (Option A) : Connectez votre bridge tedee au chargeur USB + Prise électrique

## 1

Connectez le chargeur USB au bridge.

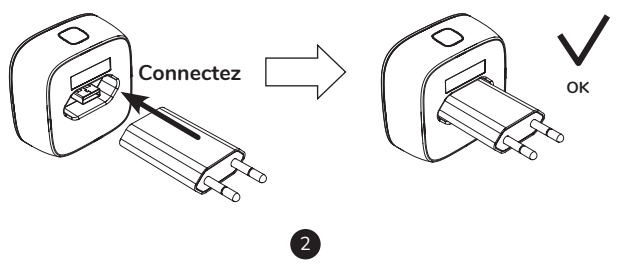

Branchez le bridge à une prise électrique.

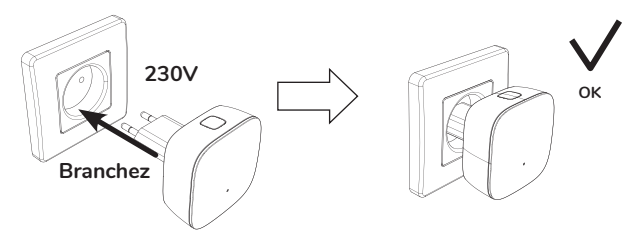

## Étape 2 (Option B) : Connectez votre bridge tedee au chargeur avec un cable

## 1

Connectez le câble micro USB au bridge.

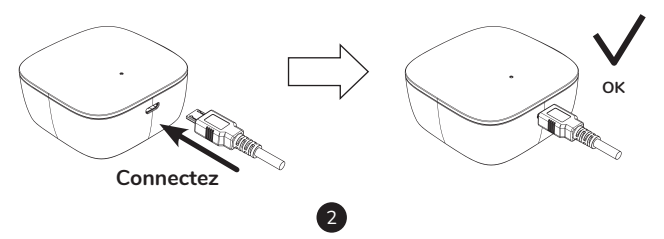

Branchez le câble micro USB à la source d'alimentation.

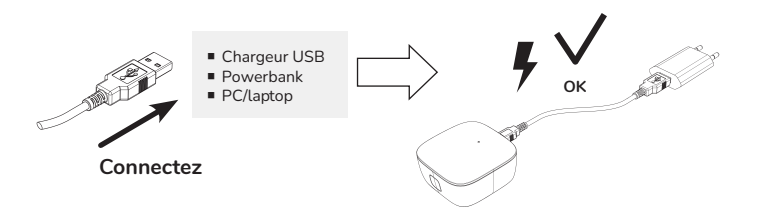

## Étape 2 (option A et B): vérifi z l'alimentation électrique

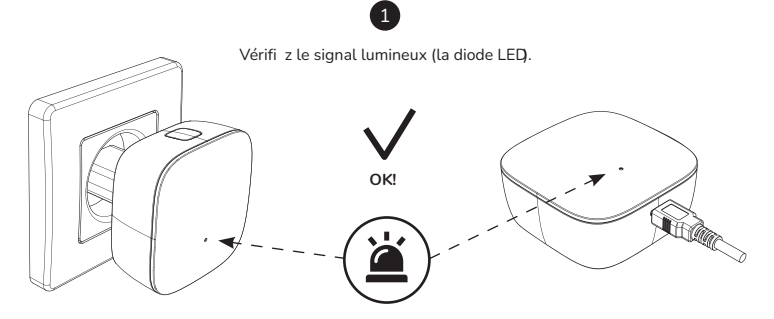

**ROUGE - BLEU - VERT - BLANC** 

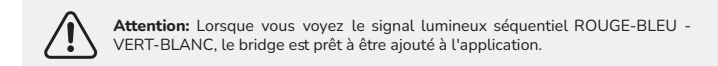

www.tedee.com

## Étape 3 : activation de tedee bridge via l'application

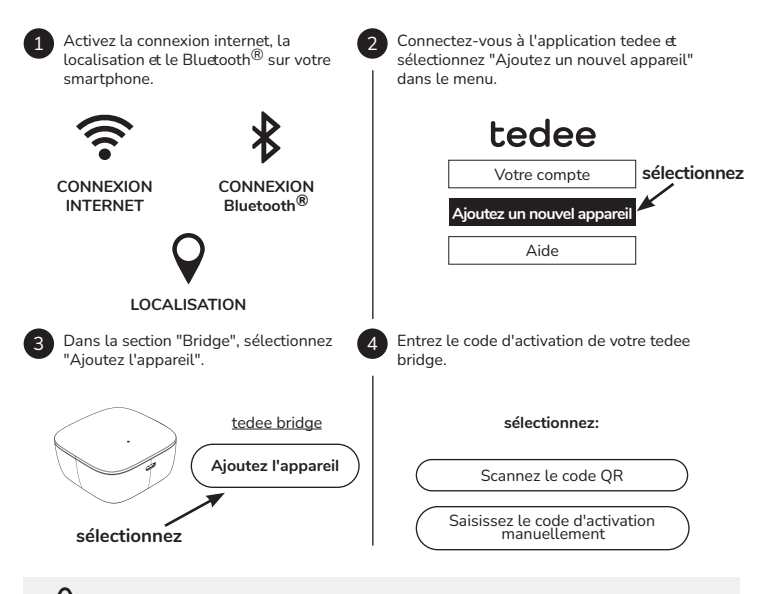

Attention: après avoir scanné le code QR ou saisi manuellement le code AC, suivez les instructions figu ant dans l'application.

Page 12 | tedee bridge

#### Réinitialisation des paramètres d'usine par défaut

- Débranchez bridge de l'alimentation électrique, attendez 10 secondes et rebranchez-le
- Attendez que la diode LED clignote ROUGE BLEU VERT BLANC
- Vous avez maintenant 10 secondes pour compléter la procédure de réinitialisation
- Appuyez sur le bouton et maintenez-le enfoncé jusqu'à ce que le voyant rouge s'allume
- Relâchez le bouton et la diode LED clignotera 3 fois (rouge) puis s'éteindra
- Le bridge va redémarrer (cela peut prendre jusqu'à une minute)

## Informations techniques

## Spécification technique

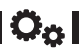

| Modèle                         | TBV1.0                                                                                                    | Alimentation<br>électrique              | 5V=300mA, 1,5W                                                                 |  |  |
|--------------------------------|----------------------------------------------------------------------------------------------------|-----------------------------------------|--------------------------------------------------------------------------------|--|--|
| Poids                          | environ 51.6g                                                                                                    | Communication<br>Wi-Fi <sup>®</sup>     | 2,4GHz i 5,0GHz                                                                |  |  |
| Dimensions                     | 63.5 x 63.5 x 28 mm                                                                                                    | Communication<br>Bluetooth <sup>®</sup> | BLE 5.0 2,4GHz                                                                 |  |  |
| Température<br>de service      | 10-40°C<br>(seulement à l'intérieur)                                                                                                    | Cryptage                                | TLS 1.3                                                                        |  |  |
| Humidité de<br>l'environnement | maximum 65%                                                                                                    | Peut être<br>combiné avec               | Serrure tedee                                                                  |  |  |
| Pays<br>d'origine              | Pologne, UE                                                                                                    | Configu ation<br>recommandée            | au maximum à 2 mètres de la serrure tedee<br>au maximum à 10 mètres du routeur |  |  |
| Numéro de lot<br>de production | Information complémentaire : le numéro de lot de production de votre appareil<br>correspond aux huit premiers caractères du "numéro de série de l'appareil (S/N)"<br>indiqué sur l'étiquette de la boîte et sur la plaque signalétique de l'appareil. Par<br>exemple, le numéro de lot de production d'un appareil portant le numéro de série |                                         |                                                                                |  |  |

"Device Serial Number (S/N)" 10101010-000001 est 10101010.

#### tedee bridge

Marquage des variantes de couleur La variante de couleur du produit est indiquée par une lettre à la fin du nom du modèle, sur l'étiquette et sur la plaque signalétique du produit. Par exemple, un appareil du modèle TLV1.0 dans la variante de couleur A est marqué comme "TLV1.0A".

### Communication radiofréquences

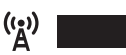

Tedee bridge est équipé de deux interfaces radio:  $\mathsf{Bluetooth}^{\textcircled{B}}$  BLE 5.0 2,4GHz et Wi-FiB 2,4GHz, 5,0GHz.

#### Communication

| Interface:                             | Plage de fréquences:                 | Cela concerne<br>le modèle: |  |
|----------------------------------------|--------------------------------------|-----------------------------|--|
| Bluetooth <sup>®</sup> BLE 5.0 2,4 GHz | de 2.4GHz à 2.483GHz                 | TBV1.0                      |  |
| Wi-Fi <sup>®</sup> 2.4GHz              | de 2.4GHz à 2.5GHz                   | TBV1.0                      |  |
| WI-II 2,40112                          | puissance de sortie maximale: 18 dBm |                             |  |
| Wi-Fi <sup>®</sup> 50GHz               | de 5,150 à 5,350GHz                  | TBV1.0                      |  |
| WI-II 5,00112                          | de 5,470GHz à 5,725GHz               |                             |  |
|                                        | puissance de sortie maximale: 16 dBm |                             |  |

| Information complémentaire:   | Symbole sur l'emballage: |    |    |    |    |    |    |    |  |
|-------------------------------|--------------------------|----|----|----|----|----|----|----|--|
| La plage de basses fréquences |                          | AT | BE | BG | СН | CY | CZ | DE |  |
| de 5,15 à 5,35 GHz est conçue |                          | DK | EE | EL | ES | FI | FR | HR |  |
| pour une utilisation en       |                          | HU | IE | IS | IT | LI | LT | LU |  |
| intérieur uniquement          |                          | LV | MT | NL | NO | PL | PT | RO |  |
|                               |                          | SE | SI | SK | TR | UK |    |    |  |

#### Chargeur USB

| Poids                   | environ 20.5 g    |                                    | Entrée: 100-240V AC             |  |
|-------------------------|-------------------|------------------------------------|---------------------------------|--|
| Dimensions              | 35 x 66.5 x 14 mm | Alimentation<br>électrique         | <b>Sortie:</b> 5V DC,<br>1000mA |  |
| Classe de<br>protection | II                | Symbole de<br>classe de protection |                                 |  |

#### Alimentation électrique

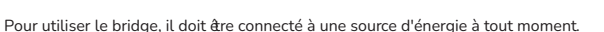

Il peut être alimenté de deux façons:

- Directement via un chargeur USB branché sur une prise 100-240V AC
- Indirectement avec un câble micro USB connecté à une source d'alimentation

Tedee n'est pas responsable de l'utilisation d'un chargeur USB autre que celui fourni ou recommandé par tedee.

-**...**7

#### Micrologiciel

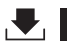

La version actuelle du micrologiciel est visible dans l'application tedee: Mes appareils / Bridge / Paramètres du bridge / Paramètres généraux / Version du micrologiciel.

Le logiciel du bridge peut être mis à jour de deux manières : automatiquement ou manuellement

Le bridge vérifie automatiquement les dernières mises à jour logicielles lorsque votre réseau Wi-Fi<sup>®</sup> est connecté à internet. En cas de panne de réseau ou d'erreur de communication, vous pouvez directement mettre à jour votre logiciel à l'aide de l'application tedee (les connexions Internet et Bluetooth® sont nécessaires).

Vous pouvez également consulter les dernières mises à jour du logiciel disponibles directement dans l'application tedee: Paramètres du bridge / Paramètres généraux / Version du micrologiciel.

Tout problème pouvant survenir lors de l'utilisation de l'application (comme des erreurs de connexion ou l'arrêt de l'application) doit être signalé au service d'assistance technique de Tedee - par courriel à support@tedee.com, www.tedee.com/support ou par téléphone au (+48) 884 088 011 du lundi au vendredi pendant les heures de bureau de 8h00 à 16h00 (CET).

# tedee

## Signaux LED

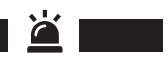

| Signification<br>(action)                                   | Diode LED<br>(couleur)         | Signal<br>(type)               | Informations<br>supplémentaires                                                                                                    |
|-------------------------------------------------------------|--------------------------------|--------------------------------|----------------------------------------------------------------------------------------------------|
| Initialisation                                              | Vert                           | Clignotement<br>(rapide)       | La diode LED clignote lorsque l'appareil est<br>allumé. Elle confirme le pocessus d'initialisation<br>et l'achèvement du contrôle du système. |
| Prêt                                                        | Rouge - Bleu<br>- Vert - Blanc | Clignotement<br>(par séquence) | La diode LED clignote après une initialisation<br>réussie de l'appareil. Confirme que tedee bridg<br>est prêt à être utilisé.                 |
| Réinitialisation<br>des paramètres<br>d'usine par<br>défaut | Rouge                          | Lumière<br>pulsée              | La diode LED clignote lorsque le bouton est<br>relâché avec trois clignotements rouges rapides.<br>Confirme le etour aux paramètres d'usine.  |
| Erreur                                                      | Rouge                          | Clignotement<br>(rapide/lent)  | Contactez l'équipe d'assistance<br>technique de tedee.                                                                                        |

# Conformité et garantie

#### Mentions légales et environementales

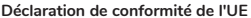

Tedee Sp. z o.o. déclare par la présente que le type d'appareil radio Tedee Bridge TBV1.0 est conforme à la directive 2014/53/UE. Le texte intégral de la déclaration de conformité de l'UE est disponible à l'adresse Internet suivante: www.tedee.com/compliance

#### WEEE / RoHS

Afin de prévenir tout impact négatif potentiel sur l'environnement, veuillez vous référer aux lois et réglementations locates en matière d'élimination appropriée des appareils électroniques et des piles dans votre pays. Élimination des batteries - Si votre l'appareil tedee contient une batterie (s'applique à la serrure tedee), ne la jetez pas avec les ordures ménagères normales. Remettez-les au point de collecte ou de recyclage approprié. Les batteries utilisées dans les appareils tedee ne contiennent pas de mercure, de cadmium ou de plomb en quantité supérieure aux niveaux fi és dans la directive 2006/66/ CE. Élimination des appareils électroniques - Ne jetez pas l'appareil tedee avec les ordures ménagères normales. Remettez-les au point de collecte ou de recyclage approprié.

#### Bluetooth®

La marque verbale et le logo Bluetooth<sup>®</sup> sont la propriété de Bluetooth SIG, Inc. et leur utilisation par Tedee Sp. z o.o. est soumise à une licence. Les autres marques et noms commerciaux appartiennent à leurs propriétaires respectifs.

#### Wi-Fi CERTIFIED™

Le logo Wi-Fi CERTIFIED™ est une marque de certification Wi-Fi Allianc <sup>®</sup>.

Google, Android et Google Play sont des marques de Google LLC.

Apple and App Store are trademarks of Apple Inc. IOS is a trademark or registered trademark of Cisco in the U.S. and other countries and is used under license.

ICE 🕱

## Garantie

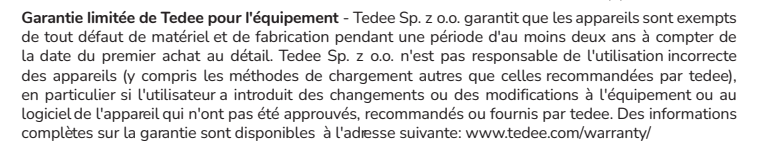

#### support technique

Pour obtenir un support technique, veuillez contacter notre équipe d'assistance

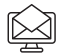

support@tedee.com

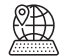

www.tedee.com/support

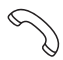

(+48) 884 088 011 Lundi- Vendredi 8:00 – 16:00 (CET)

# tedee

Tedee Sp. z o.o. | Bohdanowicza 21/57, 02-127 Varsovie, POLOGNE www.tedee.com | support@tedee.com

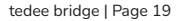

# Votre code d'activation (AC)

Attention: le code d'activation est sensible à la casse. Faites attention aux majuscules et minuscules lorsque vous le tapez.